## **Online enrolment for international students**

To start the process, select "view/start my application".

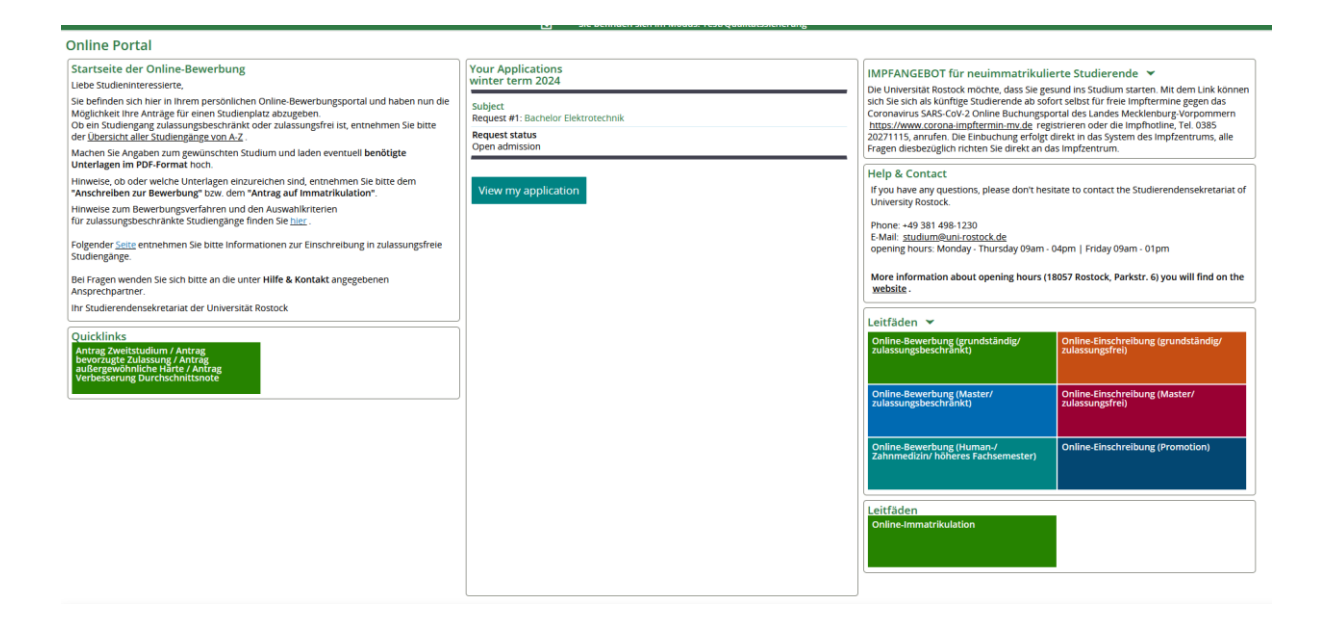

You will now get to the overview of your application data. Select "Request enrolment/change of degree course" in order to start the enrolment process.

| You are here: Home                                                                                                    |                                                                                                    |                                           | ourse reso quancaessierierong              |                                                                                                    |  |
|----------------------------------------------------------------------------------------------------|----------------------------------------------------------------------------------------------------|-------------------------------------------|--------------------------------------------|----------------------------------------------------------------------------------------------------|--|
| Universität Rostock                                                                                                    |                                                                                                    |                                           |                                            |                                                                                                    |  |
| Application semester: winter term 2024/25 - 1 Request 👻 🛈                                                                                           | Personal Information                                                                                               |                                           |                                            |                                                                                                    |  |
| A new semester is now available for application.                                                                                                    | Applicant number: 140101<br>Have you submitted a central application for our university at hochschulstart.de? Link |                                           |                                            |                                                                                                    |  |
| ① There are no documents in your inbox yet. ①                                                                                                    | Link with hochschulstart.de account                                                                                |                                           |                                            |                                                                                                    |  |
| Submitted requests                                                                                                    | Help Testmann, Testi                                                                                               |                                           |                                            |                                                                                                    |  |
| Request #1                                                                                                    |                                                                                                    |                                           | Open admission                             | Teststraße 3, 18055 Rostock                                                                                                    |  |
| Bachelor Elektrotechnik, 1. subject-related semester                                                                                                | No admission re                                                                                                    | striction Status<br>Open                  | of requested subject:<br>admission         | test@test de     No phone number                                                                                                    |  |
| Request enrolment/change of degree course      Sep     You can submit your enrolment until Sep 30, 2024. Attention! For ap     letter of admission? | ow details                                                                                                    | lace<br>Pentistry and Human Medicine, the | enrolment deadline can only be found in th | e E mail notifications enabled Disable Print data control sheet (PDP)                                                                                                    |  |
| Unsubmitted requests                                                                                                    |                                                                                                    |                                           | 0                                          | Help & Contact                                                                                                    |  |
| To apply for admission to university click the "Add a request" button.     Chosen application term: winter term 2024/25                             |                                                                                                    |                                           |                                            | Feel free to contact the University of Rostock's Students' Registration Office at any time<br>for anyquestions related to your application.<br>Information hotline<br>Tet - 4-9 381 494 1230 |  |
| Add a request                                                                                                    |                                                                                                    |                                           |                                            | Email: studium@uni-rostock.de                                                                                                    |  |
| Entrance qualification                                                                                                    |                                                                                                    |                                           | 0                                          | Help Information on our on-site consultation hours (18057 Rostock, Parkstr. 6) can be found on our <u>Website</u> .                                                                          |  |
| Type of Entrance Qualification                                                                                                    | Average grade                                                                                                    | Date of acquirement                       | Actions                                    | Guidelines:                                                                                                    |  |
| Gymnasium (allgemeine Hochschulreife)                                                                                                    | 1.0                                                                                                    | 05/14/2024                                | 🖉 Edit 🛛 📆 Dele                            | te Online applications(undergraduate/ admissions restrictions)                                                                                                    |  |
| 1                                                                                                    |                                                                                                    |                                           | - w                                        | <ul> <li>Online enrolment (undergraduate/ no admissions restrictions)</li> </ul>                                                                                                    |  |

In the next steps you will now be asked to confirm your details and, among other things, add a semester address, information about health insurance etc.

| Welcome to the applicant<br>website! | Online Enrollment                                                                                                    |                                                                                   |            |  |  |
|--------------------------------------|----------------------------------------------------------------------------------------------------|-----------------------------------------------------------------------------------|------------|--|--|
| Personal data                        | Personal data                                                                                                    |                                                                                   |            |  |  |
| Address                              | Please enter your personal data. Some input fields are filled with your data from the registration form. They can not be changed here. |                                                                                   |            |  |  |
| University entrance<br>qualification | Please contact the university, if your personal data have changed meanwhile.                                                           |                                                                                   |            |  |  |
| Your university<br>background        | All fields marked with an asterisk (*) are required. So                                                                                | me input fields have an information button behind where additional hints are prov | ided.      |  |  |
| Your university                      | Person                                                                                                    |                                                                                   |            |  |  |
| Dackground II                        | * Surname                                                                                                    | Testmann                                                                          | <b>(i)</b> |  |  |
| Stays abroad                         | * First name                                                                                                    | Testi                                                                             | 0          |  |  |
| earned                               | * Sex (as stated on birth certificate)                                                                                                 | divers                                                                            |            |  |  |
| Health insurance                     | * All given names (as indicated on national ID                                                                                         | Testi                                                                             |            |  |  |
| Home District                        | card)                                                                                                    |                                                                                   |            |  |  |
| Professional experience              | Degree                                                                                                    |                                                                                   | - Ú        |  |  |
| Personal agreements                  | Degree affix                                                                                                    |                                                                                   | <b>()</b>  |  |  |
| Completion of enrollment             | Name prefix                                                                                                    |                                                                                   | (i)        |  |  |
|                                      | Name suffix                                                                                                    |                                                                                   | ()         |  |  |
|                                      | * Date of birth                                                                                                    | 05/28/2000                                                                        | <u></u>    |  |  |
|                                      | * Place of birth                                                                                                    | Teststadt                                                                         |            |  |  |
|                                      | * Country of birth                                                                                                    | Germany                                                                           |            |  |  |
|                                      | Birth name                                                                                                    |                                                                                   |            |  |  |
|                                      | * Nationality                                                                                                    | Germany                                                                           |            |  |  |
|                                      |                                                                                                    |                                                                                   |            |  |  |

After you have completed all steps, you have to complete your enrolment. Therefore, please click "Finish online enrolment and go to overview".

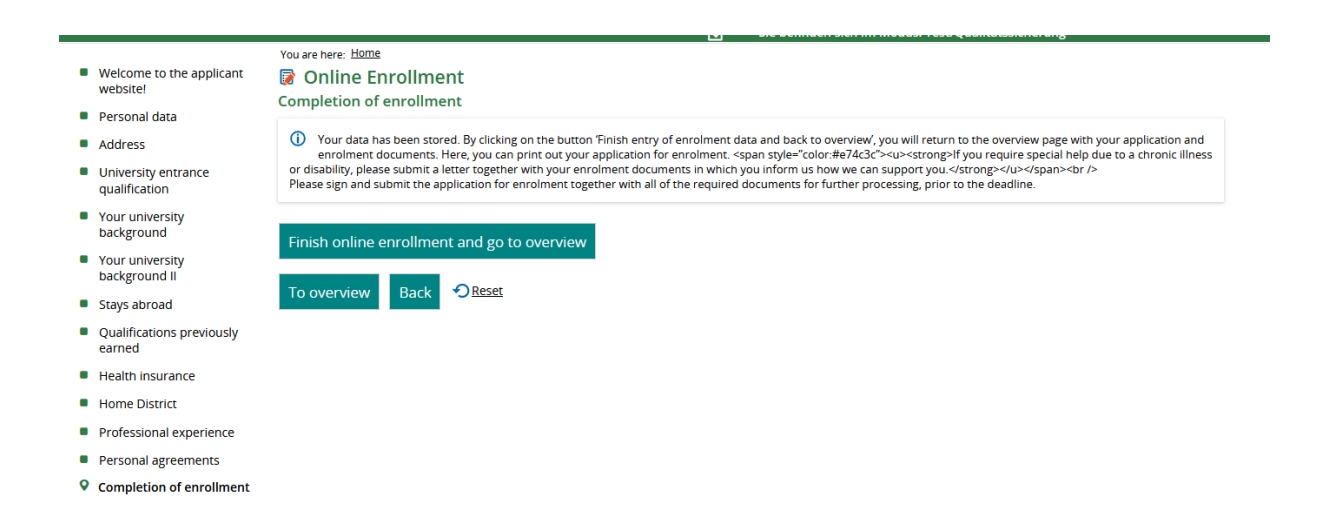

After you got back to the application overview, please print out the enrolment request. This document needs to be handed in, together with all necessary documents, to:

Universität Rostock, Zentrale Universitätsverwaltung- Servicezentrum Studierende, 18051 Rostock

| Requests for enrollment                                                                                                    |                          | (ј) Нер                                                          |  |  |  |  |  |
|----------------------------------------------------------------------------------------------------|--------------------------|------------------------------------------------------------------|--|--|--|--|--|
| Missing documents Please print the application for enrolment, sign and return to us via post. The deadline for the submission of enrolment documents is indicated on the application for enrolment that you are required to print. The application form lists the documents that you are required to submit. |                          |                                                                  |  |  |  |  |  |
| Request #1                                                                                                    |                          | Request status: Request for enrollment submitted                 |  |  |  |  |  |
| Bachelor Elektrotechnik, 1. subject-related semester                                                                                                    | No admission restriction | Status of requested subject:<br>Request for enrollment submitted |  |  |  |  |  |
| Brint the enrollment request Show details                                                                                                    |                          |                                                                  |  |  |  |  |  |
| → Edit enrollment data a Print all enrollment requests a Print data control sheet for enrollment                                                                                                    |                          |                                                                  |  |  |  |  |  |

Please check the application portal regularly in order to get information about your enrolment status. You will also see if any further documents need to be handed in.

If you need help or any of your information needs to be corrected, please contact <u>studierendensekretariat@uni-rostock.de</u>.